# Universidade de São Paulo Escola de Engenharia de São Carlos Departamento de Engenharia Elétrica SEL0431 - Lab. Controle Proc. Industrial

Prof. Dennis Brandão\_\_\_\_\_

Roteiro

de Configuração do Sistema Supervisório Elipse SCADA - Parte 3

### Configurando Drivers de Comunicação

Cada equipamento de automação com recurso de comunicação pode ser acessado pelo Elipse SCADA caso para este equipamento exista um driver compatível com o SCADA.

Nesta prática, utilizaremos os drivers adequados para que o SCADA acesse os equipamentos CLP Fertron Citrino e o CLP Siemens S7-1200 nesta ordem.

## Configurando o Driver para o CLP Fertron Citrino

Na página da internet do Elipse SCADA, localize o driver "Modicon Modbus Master (ASC/RTU/TCP)"

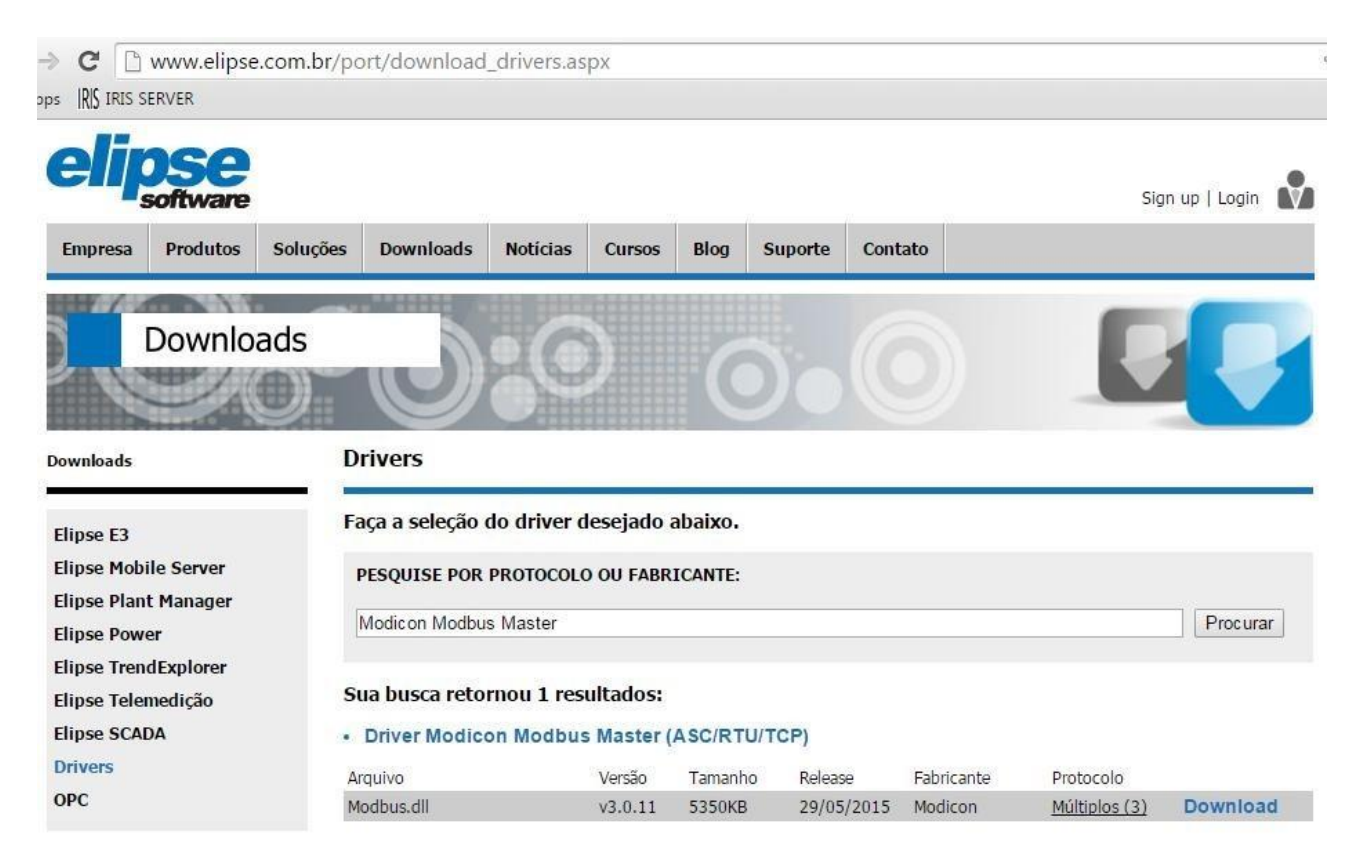

Faça o download deste driver na pasta do projeto SCADA.

Crie um novo Driver no Organizer e escolha o arquivo modbus.dll no local onde foi realizado o download.

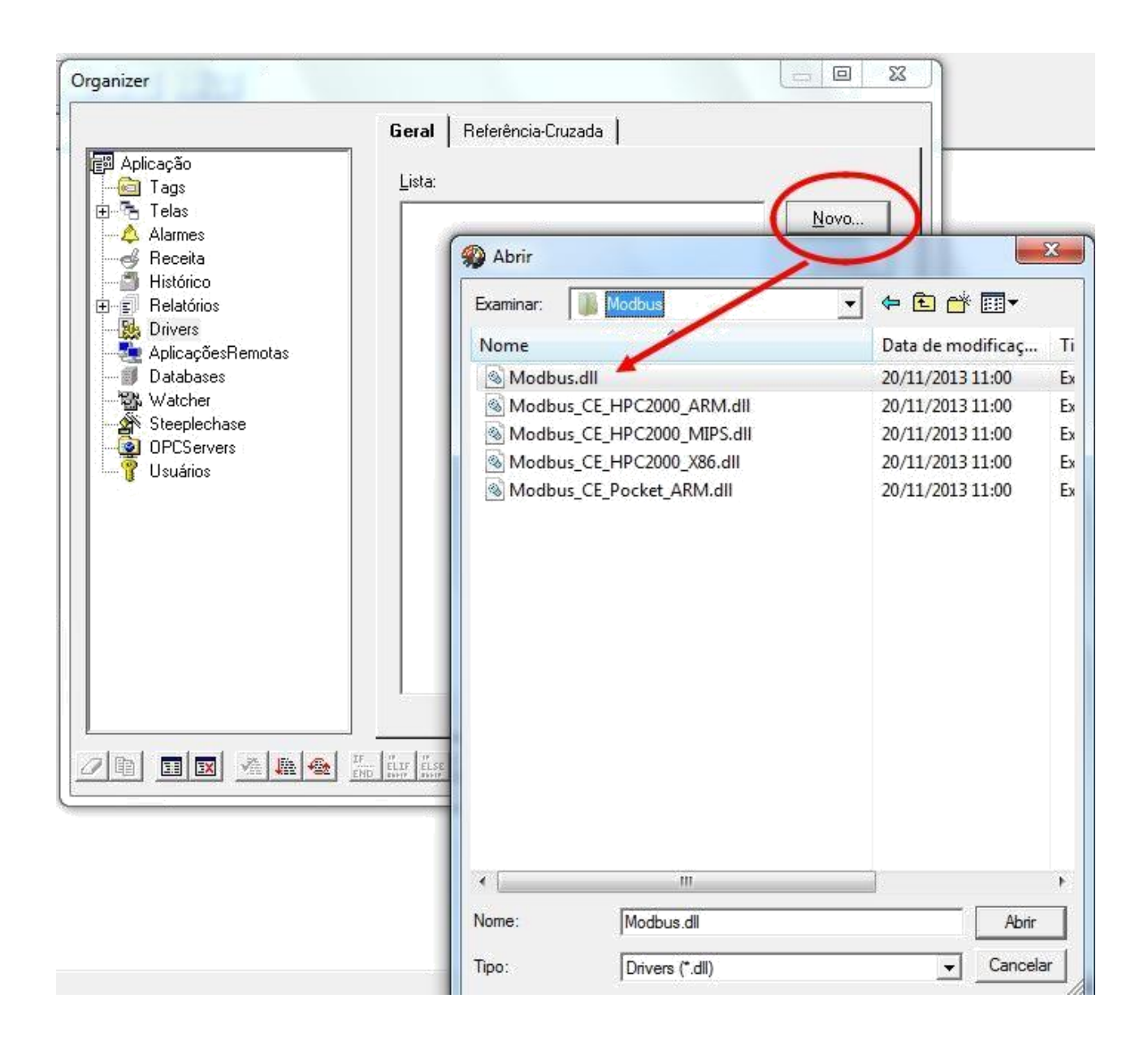

Dê um nome a este novo Driver e clique em Extras

| Aplicação<br>Tags<br>Telas<br>Alarmes<br>Receita<br>Histónco<br>Felatórios<br>Drivers<br>Drivers<br>Drivers<br>AplicaçõesRiemotas<br>Jatabases<br>Watcher<br>Steeplechase<br>OPCServers<br>Usuários | Nor         Driver Ferton Citrind         Descripto:         Elipse Driver Modicon Modbus v2.07 Build 1         Localização do Driver:         modbus\modbus.dl         Parâmetros         P1       P2       P3       P4         0       0       0       0         IV Abortar em erro       Esconder gouse durante comunicação | Localizar<br>Recarregar<br>Ajuda<br>Ayançado.<br>Extras<br>Extras |
|----------------------------------------------------------------------------------------------------|----------------------------------------------------------------------------------------------------|-------------------------------------------------------------------|
|                                                                                                    | Betentar comunicações falhadas     No. de tertativas: 1                                                                                                    |                                                                   |

Configure os parâmetros de cada uma das abas como indicado:

| Elipse Driver Modicon Modbus v2.07 Build 1 Settings (IOKit v1.15) | ×       |
|-------------------------------------------------------------------|---------|
| Modbus   Setup   Serial   Ethernet   Modem RAS                    | 1       |
| AT command:                                                       |         |
| Connection timeout: 0 seconds                                     |         |
| Other socket settings should be configured in the "Ethernet" tabl |         |
|                                                                   |         |
|                                                                   |         |
|                                                                   |         |
|                                                                   |         |
|                                                                   |         |
|                                                                   |         |
|                                                                   |         |
|                                                                   |         |
|                                                                   |         |
|                                                                   |         |
| OK Cancelar                                                       | Aplicar |
|                                                                   | Ahirdi  |

| ose Driver Modicon Modbus v2.07 B | uild 1 Settings (IC | OKit v1.15)    |          | ×       |
|-----------------------------------|---------------------|----------------|----------|---------|
| Modbus Setup Serial Ethernet      | Nodem RAS           |                |          |         |
| Select the modem to use:          |                     |                |          |         |
| (default modem)                   | <u> </u>            | Modem settings |          |         |
| Dial Number:                      |                     |                |          |         |
| C Accept incoming calls           |                     |                |          |         |
|                                   |                     |                |          |         |
|                                   |                     |                |          |         |
|                                   |                     |                |          |         |
|                                   |                     |                |          |         |
|                                   |                     |                |          |         |
|                                   |                     |                |          |         |
|                                   |                     |                |          |         |
|                                   |                     |                |          |         |
|                                   |                     |                |          |         |
|                                   |                     |                |          |         |
|                                   |                     |                |          |         |
|                                   |                     | ОК             | Cancelar | Aplicar |

| Modbus Setup Serial Ethernet Mode | m   RAS                   |
|-----------------------------------|---------------------------|
| Transport: TCP/IP                 |                           |
| Listen for connections on port:   | 5                         |
| Connect to                        | PING before connecting    |
| IP: 10.235.10.202 Port: 502       | Timeout: 4000 ms          |
| Specify local port: 0             | Retries: 1                |
| Backup address                    |                           |
| IP. Port 0                        | Enable 'ECHO' suppression |
| Specify local port.               |                           |
|                                   |                           |
|                                   |                           |
|                                   |                           |
|                                   |                           |
|                                   |                           |
|                                   |                           |
|                                   |                           |

| dbus Setup Serial Ethemet                                                                                       | Modem RAS                     |        |  |
|----------------------------------------------------------------------------------------------------|-------------------------------|--------|--|
| ort COM1 -                                                                                                    | r Handshaking                 |        |  |
| aud rate: 9600 👻                                                                                                | DTR control:                  | IFF    |  |
| ala bila 8 data bits 💌                                                                                          | RTS control                   | IFF +  |  |
| arity None +                                                                                                    | Wait for CTS before           | e send |  |
| too bits I stop bit *                                                                                           | CTS timeout                   | 0.000  |  |
| the second second second second second second second second second second second second second second second se | Delay before send             | 0 ma   |  |
| Enable 'ECHO' suppression                                                                                       | Delay after send              | 0 ma   |  |
| inte<br>Inte                                                                                                    | réyte delay (microsecondo): [ | 0 pro  |  |
|                                                                                                    |                               |        |  |

| Modbus Setup Senal Ethemet Modem RAS                                                                                                    | 1                      |
|----------------------------------------------------------------------------------------------------|------------------------|
| Physical Layer:       Ethemet         Timeout:       1000 ms         Connection management       Mode:         Mode:       Automatic (managed by the driver)         Image:       Automatic (managed by the driver)         Image:       Retry failed connection every       20 second         Image:       Give up after       1 failed retries         Image:       Disconnect if non-responsive for       0 second | T Start driver OFFLINE |
| Logging Options                                                                                                    |                        |
|                                                                                                    |                        |

|                                           |                                                       |                 |                                                | 1                                                              |                                                                            |                                               |                                                                    |
|-------------------------------------------|-------------------------------------------------------|-----------------|------------------------------------------------|----------------------------------------------------------------|----------------------------------------------------------------------------|-----------------------------------------------|--------------------------------------------------------------------|
| oubus o                                   | perations                                             |                 |                                                |                                                                |                                                                            |                                               |                                                                    |
| Oper.                                     | Read                                                  | Write           | Data                                           | Size                                                           |                                                                            |                                               |                                                                    |
| 01                                        | 03                                                    | 16              | word                                           | 02                                                             | Oper. 07                                                                   |                                               |                                                                    |
| 02                                        | 03                                                    | 16              | dword<br>int16                                 | 04                                                             |                                                                            |                                               |                                                                    |
| 04                                        | 03                                                    | 16              | int32                                          | 04                                                             | Read 02                                                                    | 💌 Data                                        | Bit                                                                |
| 05                                        | 03                                                    | 16              | float<br>b#                                    | 04                                                             | Write None                                                                 | Ť                                             |                                                                    |
| 07                                        | 02                                                    | None            | bit                                            | 00                                                             | E aver                                                                     |                                               | 5                                                                  |
|                                           |                                                       |                 |                                                |                                                                | Current                                                                    | ame L                                         | owap Byte<br>Swop Divlord                                          |
|                                           |                                                       |                 |                                                |                                                                | I Swap v                                                                   | void I                                        | эмар о мога                                                        |
|                                           |                                                       |                 |                                                |                                                                |                                                                            |                                               |                                                                    |
|                                           |                                                       |                 |                                                |                                                                |                                                                            | 2017                                          |                                                                    |
|                                           |                                                       |                 |                                                |                                                                | 0                                                                          | IK Ca                                         | ncel                                                               |
|                                           |                                                       | 10.0            |                                                |                                                                |                                                                            | IK Ca                                         | ncel                                                               |
| Import (                                  | Configuratio                                          | on   _          | Export Configu                                 | uration                                                        | Add                                                                        | IK Ca                                         | Remove                                                             |
| Import (                                  | Configurations                                        | on   _ I        | Export Configu                                 | uration ]                                                      | Add                                                                        | IK Ca                                         | ncel                                                               |
| Import (<br>otocol o<br>Modbus            | Configurations                                        | on   _ I        | Export Configu                                 | uration  <br>stomize Ma                                        | Add                                                                        | K Ca                                          | ncel<br>Remove                                                     |
| Import (<br>otocol o<br>Modbus            | Configurations<br>ptions<br>Mode                      | on   _!         | Export Configu                                 | uration  <br>stomize Ma                                        | Add                                                                        | K Ca                                          | ncel                                                               |
| Import (<br>otocol o<br>Modbus            | Configurations<br>ptions<br>Mode<br>sTCP              | on ] _i         | Export Configu                                 | uration  <br>stomize Ma<br>2                                   | Add<br>x. PDU Size -<br>53 Bytes                                           | K Ca<br>Edit<br>Default Ska<br>Use I          | ncel<br>Remove<br>ave Address<br>Default Address                   |
| Import (<br>rotocol o<br>Modbus           | Configurations<br>ptions<br>Mode<br>sTCP              | on   _ !        | Export Configu                                 | stomize Ma<br>2<br>ddress Moo                                  | Add<br>x. PDU Size<br>53 Bytes<br>del Offset                               | Edit<br>Default Sla<br>Use I                  | ncel<br>Remove<br>ave Address<br>Default Address<br>wap address de |
| Import (<br>rotocol o<br>Modbus<br>Modbus | Configurations<br>ptions<br>Mode<br>sTCP              | on ] _i         | Export Configu                                 | uration  <br>stomize Ma<br>2<br>uddress Moo<br>ta is addres    | Add<br>x. PDU Size<br>53 Bytes<br>del Offset<br>sed from 1                 | K Ca<br>Edit<br>Default Ska<br>Use I<br>Use s | ncel<br>Remove<br>ave Address<br>Default Address<br>wap address de |
| Import (<br>otocol o<br>Modbus<br>Modbus  | Configurations<br>ptions<br>Mode<br>sTCP<br>ble CMS A | on ] _ <u>I</u> | Export Configu<br>Cu<br>Data A<br>© Da<br>C Da | stomize Ma<br>2<br>uddress Moo<br>ta is addres<br>ta is addres | Add<br>x. PDU Size<br>53 Bytes<br>del Offset<br>ised from 1<br>ised from 0 | Edit<br>Default Sk<br>Use I<br>Use s          | ncel<br>Remove<br>ave Address<br>Default Address<br>wap address de |

Crie agora uma Tag do tipo PLC:

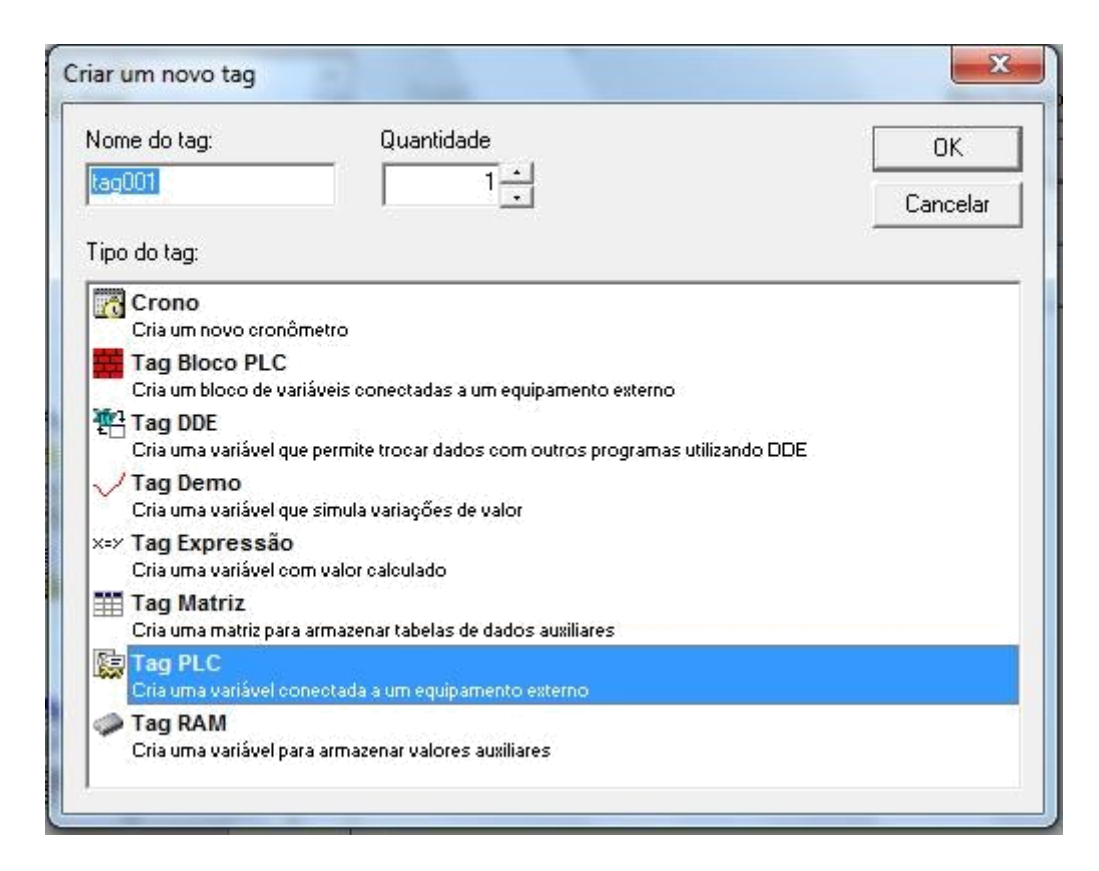

Na Tag criada, configure o nome, descrição e driver como:

|                                                                                                    | Geral Alarmes Sc                                                                                                    | ripts   Referência-Cruzada                                                                                                    |                 |
|----------------------------------------------------------------------------------------------------|----------------------------------------------------------------------------------------------------|----------------------------------------------------------------------------------------------------|-----------------|
| Aplicação Tags Tag_ Relé Tag_DTB_PV_Temp Tag_PLC_1 Tag_Vacon_Corrento Tag_Vacon_ON_OF Tag_Vacon_SP Tag_Vacon_SP Tag_Vacon_SP Temperatura Telas Alarmes Alarmes Receita Histórico Histórico Drivers Drivers Driver Section | Nome:         Vazão           Descrição:         Fertron           Driver:         Driver:           Driver_Modbus - Elipse D           N1:         N2:           N255         3           CLP Inferior:         CL           0         20           Sist. Inferior:         Sis           0         20 | Mudar tipo para         Acessar bits         Driver Modicon M ▼       Ajuda         N4:       Scan:         7002       1000         P Superior:       Valor         0000       Ler         E       Ler | aqui<br>screver |
| Driver_Modbus                                                                                                    | Habilita leitura pelo so     Habilita leitura autom     Habilita escrita autom     Habilita escrita autom                                                                                                    | ática                                                                                                    | Fechar          |

Note que existem campos denominados N1, N2, N3 e N4. Estes campos são utilizados para se definir qual a variável do PLC será associada ao Tag.

Para se definir corretamente estes campos, localize junto ao arquivo do driver utilizado o respectivo arquivo de "help", neste caso ele é denominado Modbus\_br.chm:

| 9   | Moapus.dii                 |
|-----|----------------------------|
| (2) | Modbus_br.chm              |
| -   | Modbus CE HPC2000_ARM.dll  |
| 3   | Modbus_CE_HPC2000_MIPS.dll |
| 3   | Modbus_CE_HPC2000_X86.dll  |
| 3   | Modbus_CE_Pocket_ARM.dll   |
| 3   | Modbus_us.chm              |

Neste arquivo verifique como devem ser definidos os campos N1 a N4:

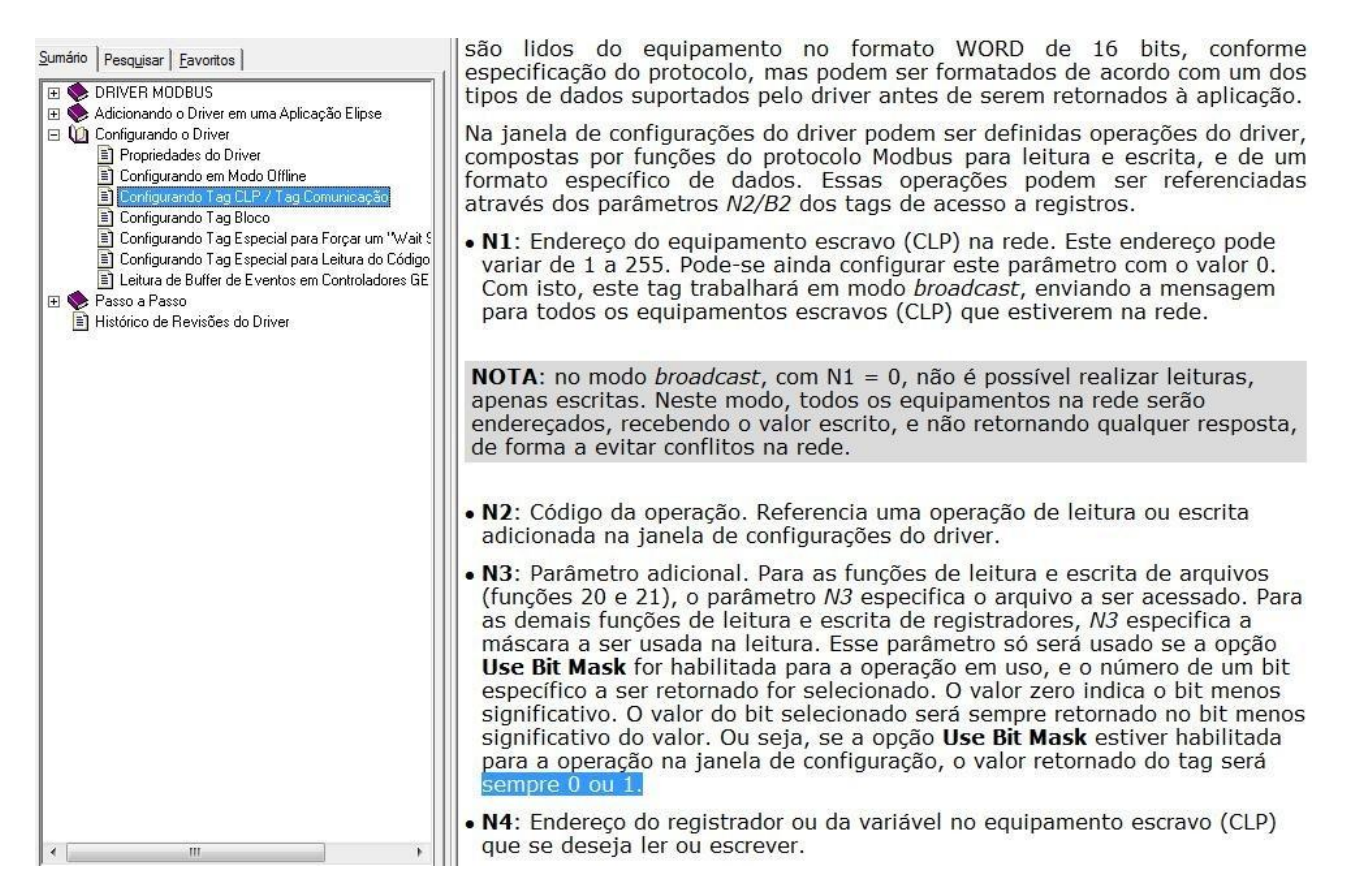

Outro arquivo (Descrição de acesso à memória de dados da CPU do Citrino.pdf dentro do Moodle da disciplina) é necessário para mapear os endereços da memória do CLP nos endereços de registradores Modbus do CLP, de acordo com a tabela a seguir:

| 1       | Moo           | dbus/TCP               |
|---------|---------------|------------------------|
| Dat_Mem | Nº Holding    | Comando                |
| ST      | 0001 - 0256   | 03                     |
| DI      | 1001 - 1128   | 03, 02                 |
| DO      | 2001 - 2128   | 03, 01, 05, 06, 15, 16 |
| AI      | 3001 - 4024   | 03, 04                 |
| AO      | 5001 - 5024   | 03, 06, 16, 22         |
| WM      | 7001 - 27000  | 03, 06, 16, 22         |
| WF      | 27001 - 32000 | 03, 06, 16, 22         |
| DM      | 32001 - 42000 | 03,06,16,22            |
| DF      | 42001 - 52000 | 03, 06, 16, 22         |
| RM      | 52001 - 60000 | 03, 06, 16, 22         |
| EXP     | 61000 - 65535 | 03, 06, 16, 22         |

Desta forma, para se acessar a WM1, por exemplo, usa-se o registrador 7002 no campo N4. Os campos N1, N2 e N3 são configurados, de acordo com o arquivo de Help, com os valores 255, 3 e 0 respectivamente.

A configuração pode ser testada pelo botão Ler:

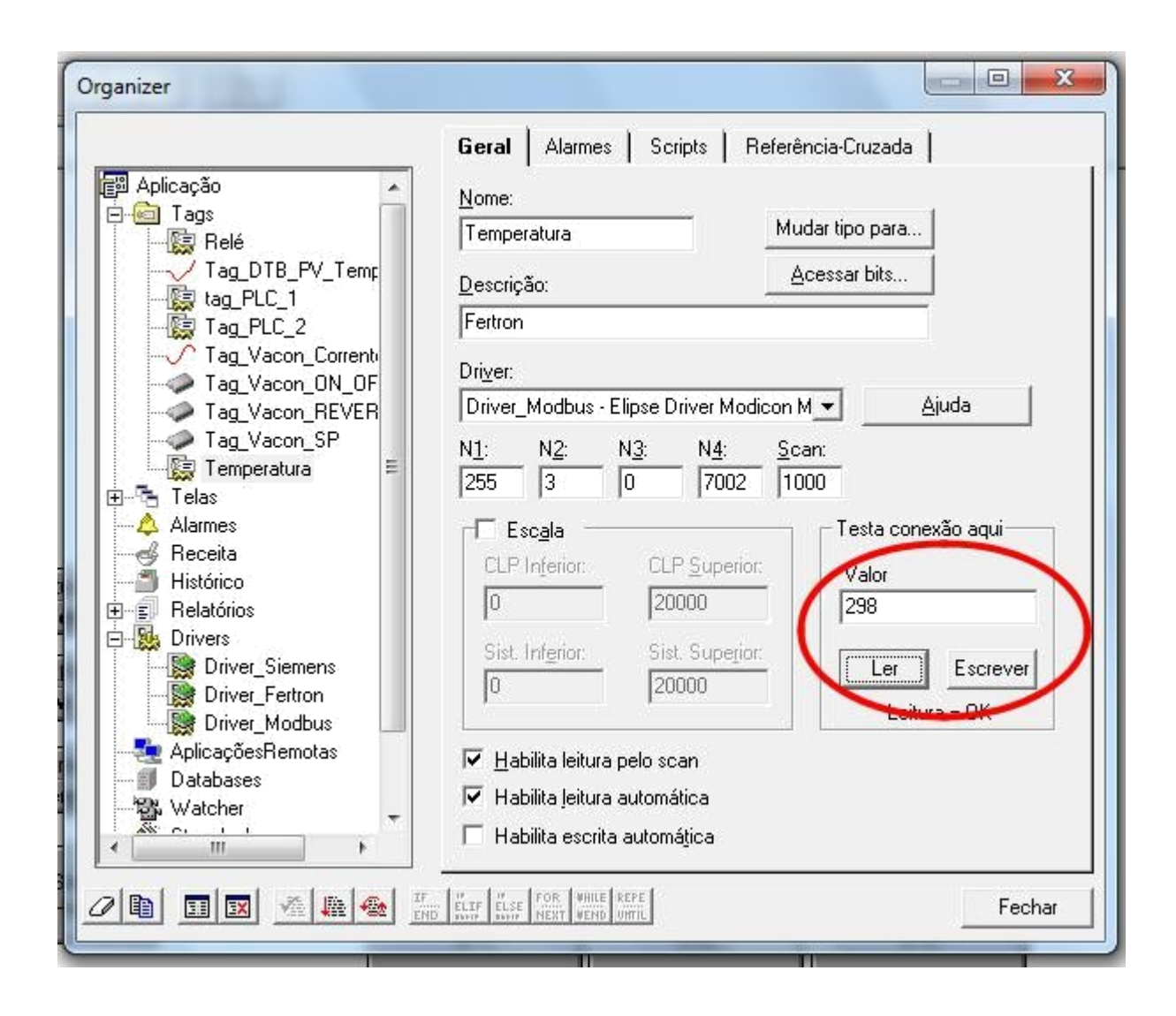

## Configurando o Driver para o CLP Siemens S7-1200

Os passos para configurar o driver para o CLP S7-1200 são semelhantes aos passos descritos anteriormente para o Cirtino.

Serão listadas adiante apenas as etapas e parâmetros que diferem.

Driver para download: MPROT.

Observação: não utilizar a mesma pasta para as tags de nível e de temperatura. Crie uma

pasta diferente e renomeie-a com um nome diferente (você pode fazer o download 2x do

#### driver, por exemplo).

Configurações extras do driver Mprot:

| Default slave address:                            | Network:                                | Local Address:                                                      |
|---------------------------------------------------|-----------------------------------------|---------------------------------------------------------------------|
| PPI PPI Multi Master<br>Application Timeout (ms): | Operation delay (ms):<br>only for write | MPI<br>Highest Station Address:<br>31<br>Profibus Speed:<br>187kbps |
| ISOTCP / ISOTCP243<br>Source Ref. (hex):<br>0002  | Source TSAP (hex                        | (): Destination TSAP (hex                                           |

| Keep support for legacy strings (MProt v2.09 or lower)         Standard maximum string length:         254         Device : DB number. Offset [Max. length] <ul> <li>Device (N1/B1): Offset:</li> <li>O</li> <li>O</li> <li>Add</li> <li>Remove All</li> <li>O</li> <li>O</li> <li>O</li> <li>O</li> </ul> | MProt S7 Strings                        | Setup Seri                   | ial Etherr   | net Modem            | RAS                  |   |
|----------------------------------------------------------------------------------------------------|-----------------------------------------|------------------------------|--------------|----------------------|----------------------|---|
| Device : DB number. Offset [Max. length]  Device (N1/B1): Offset:  Device (N1/B1): Offset:  DB Number: Length: Update Remove All                                                                                                    | Keep support                            | for legacy string            | gs (MProt vi | 2.09 or lower)       |                      |   |
| Device (N1/B1): Offset:<br>0 0 Add Remove<br>DB Number: Length: Update Remove All                                                                                                    | Device : DB num                         | ber. Offset [Max             | (length]     |                      |                      |   |
| Device (N1/B1): Offset:<br>0 0 Add Remove<br>DB Number: Length: Update Remove All                                                                                                    |                                         |                              |              |                      |                      | * |
| Device (N1/B1): Offset:<br>0 0 Add Remove<br>DB Number: Length: Update Remove All                                                                                                    |                                         |                              |              |                      |                      |   |
| Device (N1/B1): Offset:<br>0 0 Add Remove<br>DB Number: Length: Update Remove All                                                                                                    |                                         |                              |              |                      |                      |   |
| Device (N1/B1): Offset:<br>0 0 Add Remove<br>DB Number: Length: Update Remove All                                                                                                    |                                         |                              |              |                      |                      |   |
| Device (N1/B1):     Offset:       0     0       DB Number:     Length:       0     0                                                                                                    |                                         |                              |              |                      |                      |   |
| O     O     Add     Remove       DB Number:     Length:     Update     Remove All       O     O                                                                                                    |                                         |                              |              |                      |                      | - |
| DB Number: Length: Update Remove All                                                                                                    | Device (N1/B1):                         | Offset:                      |              |                      |                      | Ŧ |
|                                                                                                    | Device (N1/B1):                         | Offset:                      |              | Add                  | Remove               | Ŧ |
|                                                                                                    | Device (N1/B1):<br>0<br>DB Number:      | Offset:<br>0<br>Length:      |              | <b>Add</b><br>Update | Remove               | Ŧ |
|                                                                                                    | Device (N1/B1):<br>0<br>DB Number:<br>0 | Offset:<br>0<br>Length:<br>0 |              | <b>Add</b><br>Update | Remove<br>Remove All | * |

| Elipse Driver SIEMENS MProt (MPI/PPI/ISO-TCP) v2.12 Build 2 Settings (I                                                                                                    |                      |
|----------------------------------------------------------------------------------------------------|----------------------|
| Physical Layer: Ethemet                                                                                                    | Start driver OFFLINE |
| Timeout:       1000 ms         Connection management       Mode:         Mode:       Automatic (managed by the driver)         Image:       Automatic (managed by the driver)         Image:       Retry failed connection every         Image:       20 seconds         Image:       1 failed retries         Image:       Disconnect if non-responsive for |                      |
| Logging Options  Log to File: C:\MProt.log  OK Cancelar Aplicar                                                                                                    |                      |

| Elipse Driver SIEMENS MProt (MPI/PPI/ISO-TCP) v2.12 Build 2 Settings (I |                         |             |
|-------------------------------------------------------------------------|-------------------------|-------------|
| MProt S7 Strings Setup Serial Ethe                                      | ernet   Modem   RAS     |             |
| Port: COM1 💌                                                            | Handshaking             |             |
| Baud rate: 9600 💌                                                       | DTR control: OF         | F           |
| Data bits: 8 data bits 💌                                                | RTS control: OF         | F           |
| Parity: Even 💌                                                          | Wait for CTS before     | send        |
| Stop bits: 1 stop bit 💌                                                 |                         |             |
| E Fachle (ECUO) succession                                              | Delay before send:      | 0 ms        |
| Enable ECHO suppression                                                 | Delay after send:       | 0 ms        |
| Inter-byt                                                               | e delay (microseconds): | <b>Ο</b> με |
| Inter-fra                                                               | me delay (miliseconds): | 0 ms        |
|                                                                         | ,                       |             |
|                                                                         |                         |             |
|                                                                         | OK Cancelar             | Aplicar     |

| NProt   S / Strings   Setup   Serial Et<br>Transport: TCP/IP | nemet   Modem   RAS                                      |
|--------------------------------------------------------------|----------------------------------------------------------|
| Connect to IP: 10.235.10.203 Port: Specify local port:       | 0<br>102<br>102<br>102<br>102<br>102<br>102<br>102<br>10 |
| IP: Port: Port: Port:                                        | 0<br>0                                                   |
| L                                                            |                                                          |

A configuração dos parâmetros N1 a N4 na Tag CLP associada a este driver devem ser conforme a instrução do arquivo de Help:

| PARÂMETRO | DESCRIÇÃO                                                                                                    |
|-----------|----------------------------------------------------------------------------------------------------|
| N1/B1     | Endereço do PLC. Se for igual a 0 (zero) e protocolo<br>diferente de ISOTCP ou ISOTCP243, é substituído<br>pelo Default Slave Address. Se for protocolo ISOTCP<br>ou ISOTCP243, este valor deve ser deixado em 0<br>(zero). |
| N2/B2     | Tipo de dado e Área (veja as tabelas a seguir). O<br>valor deve ser composto pelo tipo de dado<br>multiplicado por 100 mais a área (a fórmula é N2/B2<br>= TipoData × 100 + Área).                                          |
| N3/B3     | Se a área selecionada for V (DB), preencha com o<br>número do bloco DB. Caso contrário, deixe em 0<br>(zero). Caso a memória contenha um bloco DB único<br>ou não especificado, preencha com o valor 1 (um).                |

Sintuxe puuruo puru ruga e biocoa

| PARÂMETRO | DESCRIÇÃO                                                                                                    |
|-----------|----------------------------------------------------------------------------------------------------|
| N4/B4     | Endereço na área ou offset do bloco DB. Para usar<br>tipos de dados que ocupam mais de um byte, devem<br>ser colocados endereços múltiplos de dois para tipos<br>de dois bytes (16 bits com e sem sinal) e múltiplos<br>de quatro para tipos de quatro bytes (32 bits com e<br>sem sinal e ponto flutuante de 32 bits). |

#### Opções disponíveis para Tipos de dados

| TIPO | SIGNIFICADO                                                                             |
|------|-----------------------------------------------------------------------------------------|
| 0    | Padrão da Área                                                                          |
| 1    | BOOL (Booleano)                                                                         |
| 2    | BYTE (oito bits sem sinal)                                                              |
| 3    | WORD (16 bits sem sinal)                                                                |
| 4    | INT (16 bits com sinal)                                                                 |
| 5    | DWORD (32 bits com sinal)                                                               |
| 6    | DINT (32 bits com sinal)                                                                |
| 7    | REAL (32 bits de ponto flutuante - IEEE 754)                                            |
| 8    | STRING (ver nota a seguir)                                                              |
| 12   | S5TIME (tempo em segundos, 32 bits de ponto<br>flutuante - IEEE 754, ver nota a seguir) |

#### Opções disponíveis para Áreas

| ÁREA | SIGNIFICADO             |
|------|-------------------------|
| 0    | S                       |
| 1    | SM                      |
| 2    | AI (Analog Input)       |
| 3    | AQ (Analog Output)      |
| 4    | C (Counter)             |
| 5    | T (Timer)               |
| 6    | I (Digital Input)       |
| 7    | Q (Digital Output)      |
| 8    | M (Memory)              |
| 9    | V (DB)                  |
| 10   | HC (High Speed Counter) |

Desta forma, para acessar a DIO, temos Tipo = Bool (1x100) e Área = I (6), portanto N2 = 100+6 = 106.

N1, N3 e N4 são configurados como 1, 0 e 0.

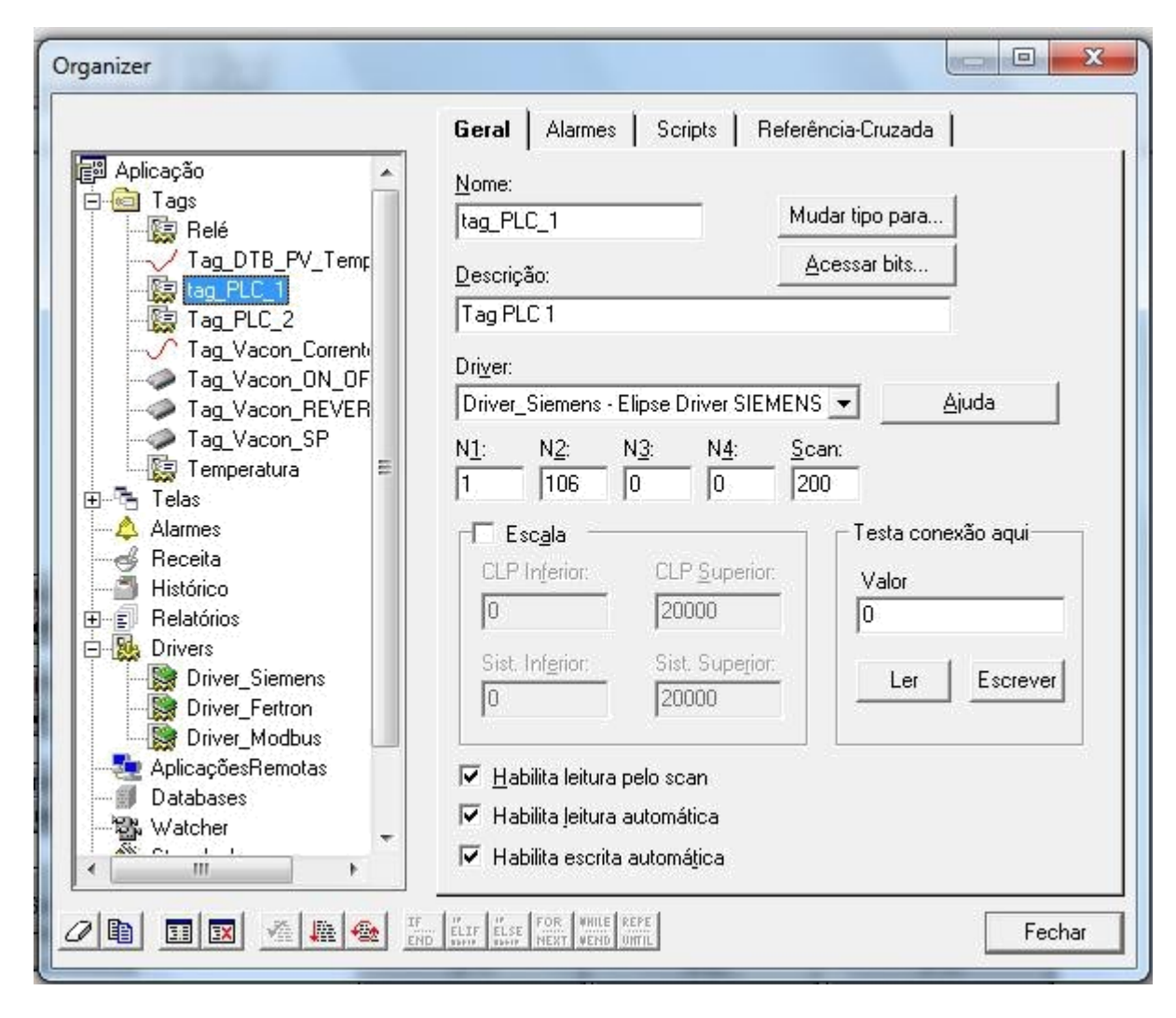

Testar a conexão.